## Finder再起動繰り返しの停止方法

下記条件該当者で、ソフトウェアー・アップデートを利用して「Quick Time Up Date 7.6」を実行してから「Finderが再起動を繰り返す」ようになったのを 修正する方法を説明します。

## ■動作環境

CPU: PCI Mac (非Intel) OS: 10.4 (10.3 以前は未確認) Application: Staffit Deluxe 9.0~12のユーザー

## ■原因

Finder と「AtffitAVR」、「Magic Menu and StuffCM」のコンフリクト

## ■解決方法

下記手順により、コンフリクトを起こしている上記Staffit書類をアンインストールで削除する。

#### 1. Installerの起動

Safe Boot (起動時に # + Sを押しっ放しにする)で起動します。 Finder Repair フォルダーを開き「Staffit 9.0」Installer.app」をWクリックで起動させて下さい。

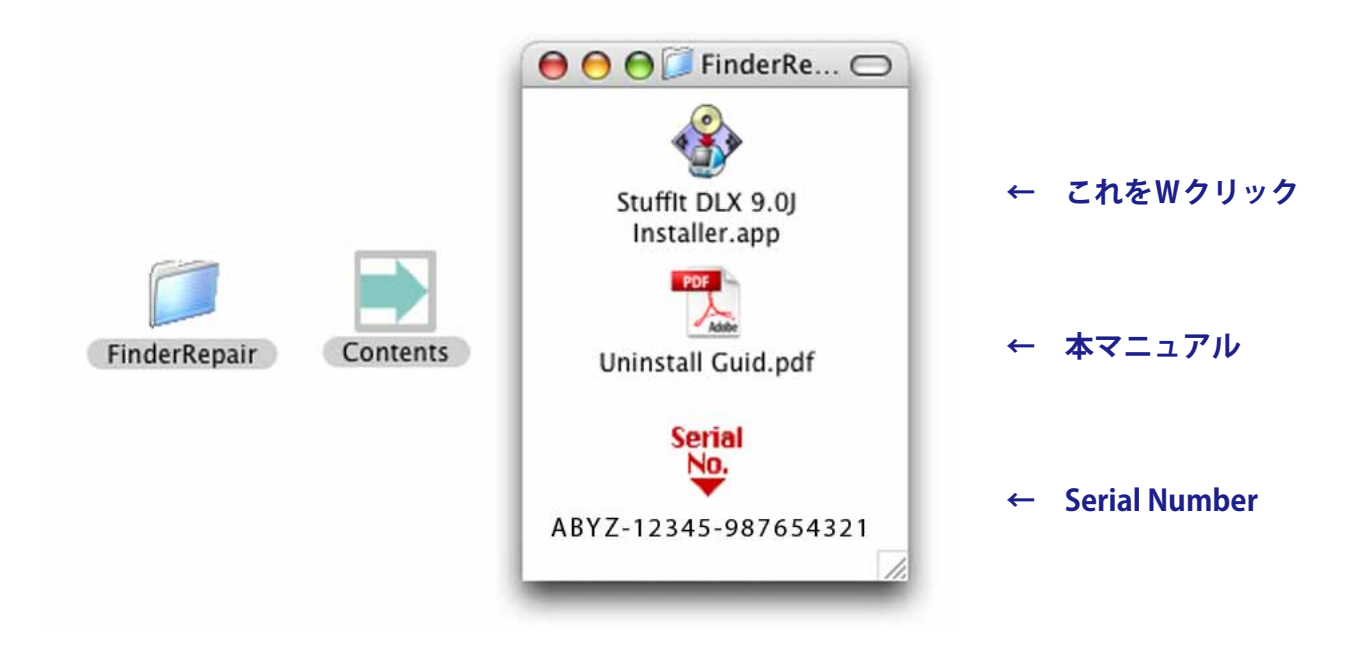

#### 2. 認証

Installerを起動させるとログインIDとパスワードを聞いてきますので、OS起動用IDとパスワードを入力し、「OK」釦を押します。

|                      | 認証                                      |
|----------------------|-----------------------------------------|
| "Stufflt DL<br>を入力して | X 9.0J Installer"を操作するには、パスワード<br>ください。 |
| 名前:                  | ABCDXYZ                                 |
| バスワード:               |                                         |
| ▶ 詳細な情報              |                                         |
| ?                    | (++>セル) OK                              |

#### 3. Install

Installer画面が表示されますので「続ける」釦を押します。

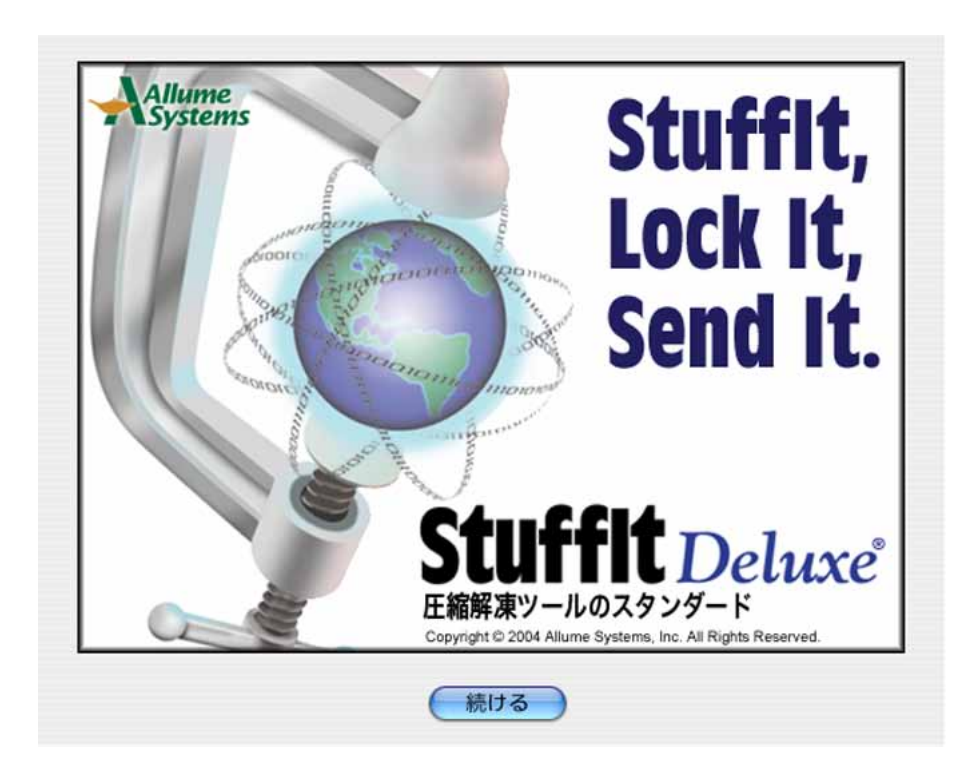

2

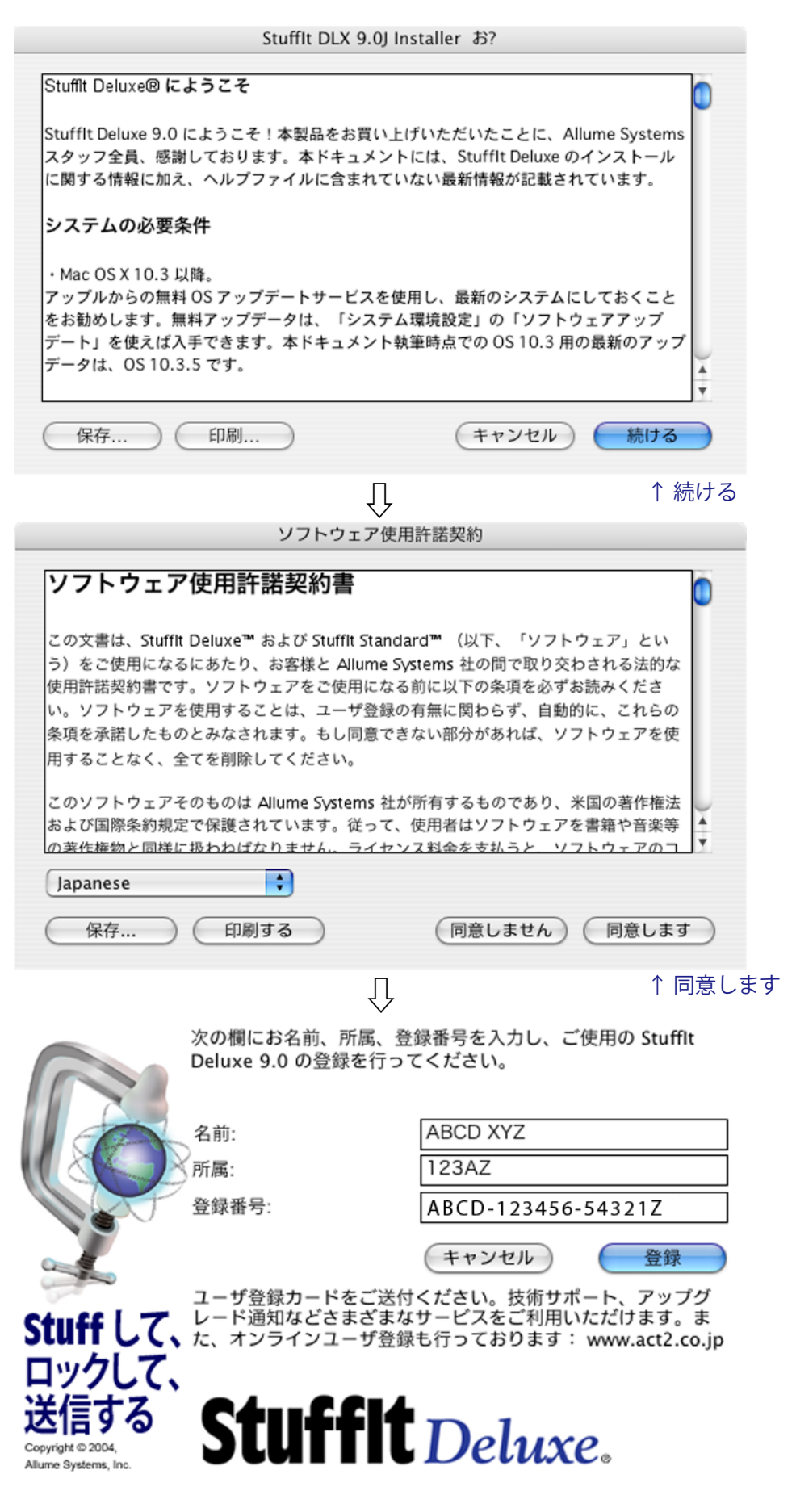

氏名、所属、シリアル番号(上記と同じ)を入力して「登録」釦を押す

Installerを起動させるとログインIDとパスワードを聞いてきますので、OS起 動用IDとパスワードを入力 し、「OK」釦を押します。

4. アンインストール

|                                         | 0 🖯 0                                                                                                    |                         |
|-----------------------------------------|----------------------------------------------------------------------------------------------------|-------------------------|
| アンインストールを選択→<br>して右下の「インストール」<br>釦をクリック | <ul> <li>簡易インストール</li> <li>Stuffit Deluxe 9.0.1J インストール</li> <li>[インストール]をクリックして、Stuffit Deluxe 9.0.1J 製品をすべて<br/>インストールします。インストールをカスタマイズする場合は、上の<br/>[簡易インストール]ポップアップメニューから、[カスタムインストー<br/>ル]を選択します。</li> </ul>          |                         |
|                                         | インストール条件:51.2 MB                                                                                                    | 終了<br>インストール            |
| 開く→                                     | アンインストール<br>Stuffit Deluxe 9.0.1J アンインストール<br>Stuffit Framework                                                                                                    | ?                       |
|                                         | Stuffit Deluxe 9.0.1J アンインストール - 必要です 32 K     このタスクで Stuffit Deluxe 9.0.1J スイートをすべてアンイ     ンストールします。     システム項目を削除するディスク:     King     アンインストールによる保存:0パイト                                                                | <u>終了</u><br>(アンインストール) |
|                                         | 000                                                                                                    |                         |
| 右の2項目を選択→                               | <ul> <li>アンインストール</li> <li>Stufflt Deluxe 9.0.1J アンインストール</li> <li>Applications and Documentation</li> <li>StuffltAVR</li> <li>Magic Menu and StuffltCM</li> <li>Command Line Tools</li> <li>Stufflt Framework</li> </ul> | ?<br>?<br>?<br>?        |
|                                         | Magic Menu and StuffltCM - 必要です 8 K<br>このタスクで Magic Menu と StuffltCM をアンインストール<br>します。                                                                                                    |                         |
| 「アンインストール」釦を<br>クリック→                   | システム項目を削除するディスク: King ・                                                                                                    | 終了<br>(アンインストール)        |

### 対象アプリケーションを指定

Staffit Deluxeの保存場所を聞いてきますの選択します。通常は「/Application」の中にあります。

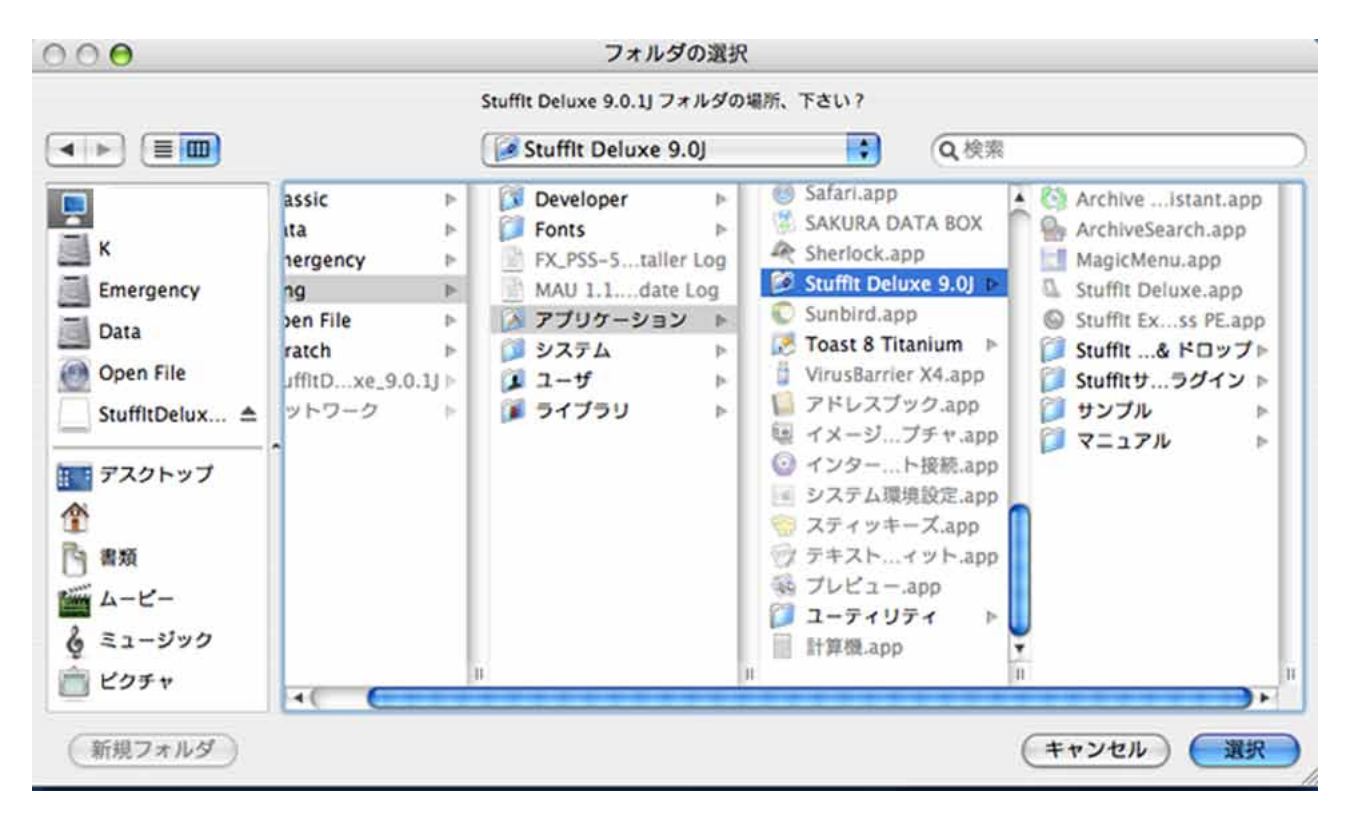

# $\hat{U}$

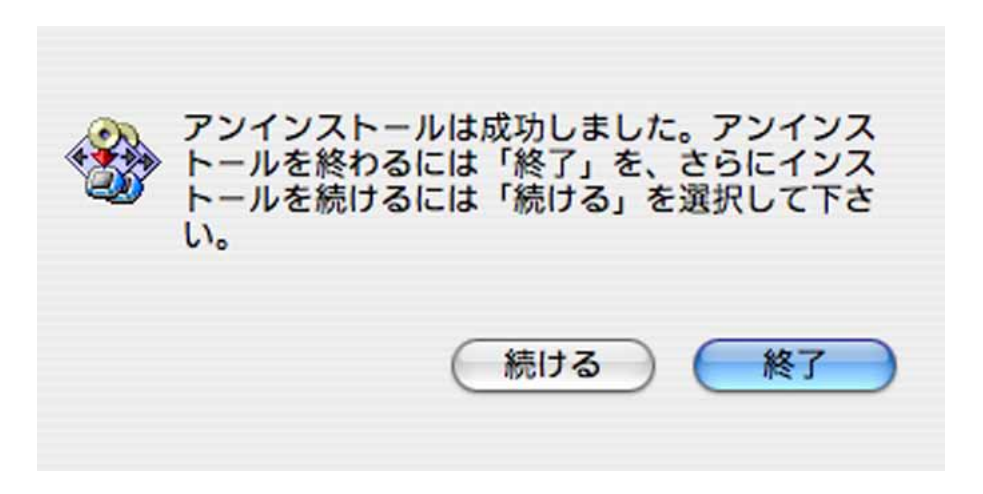

インストーラーを終了させ、Macをリスタートすれば解決されています。